# SPORT

### ISTRUZIONI PER LE SOCIETÀ SPORTIVE

STEP BY STEP

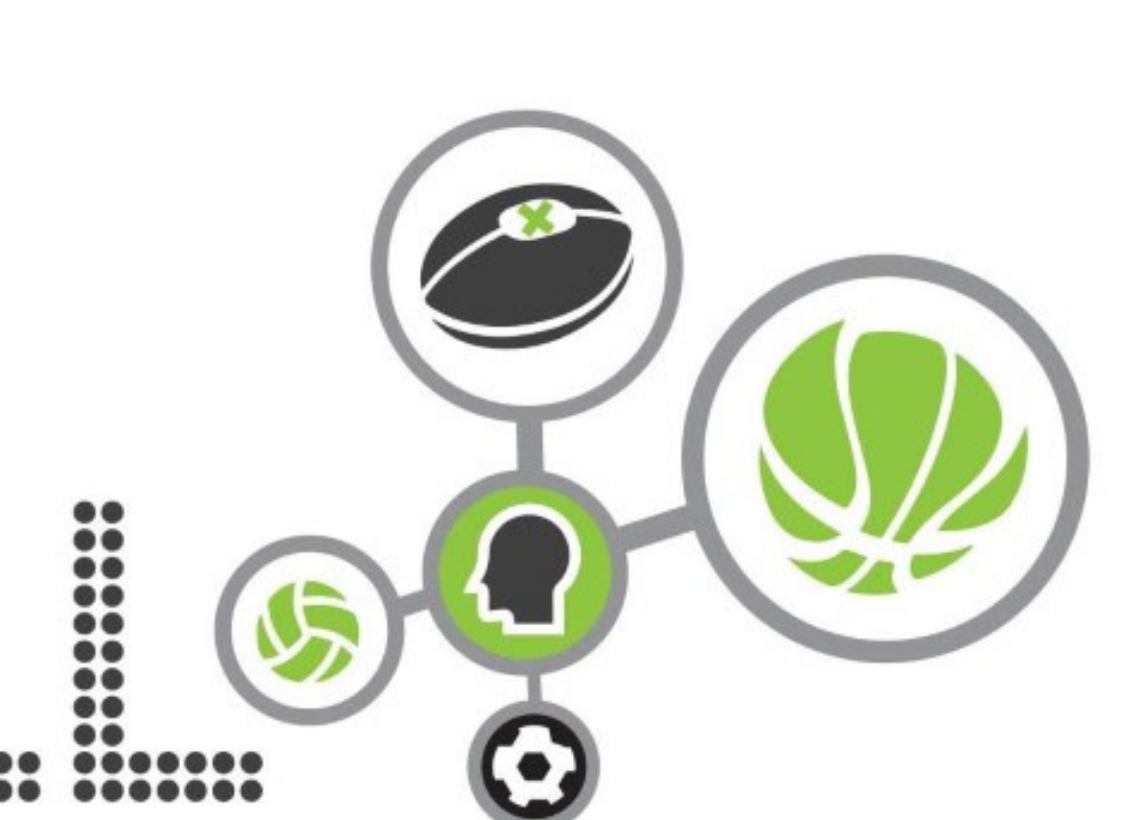

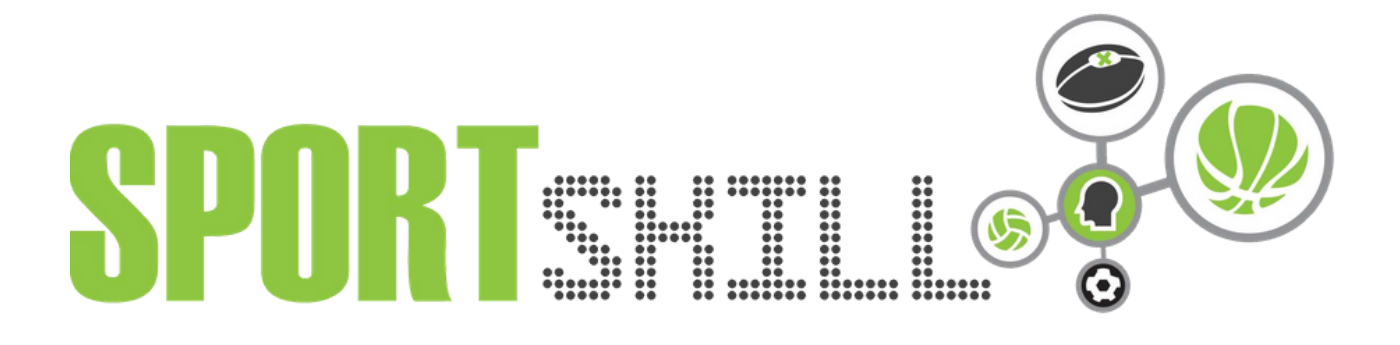

#### **COME ISCRIVERSI ALLA PIATTAFORMA**

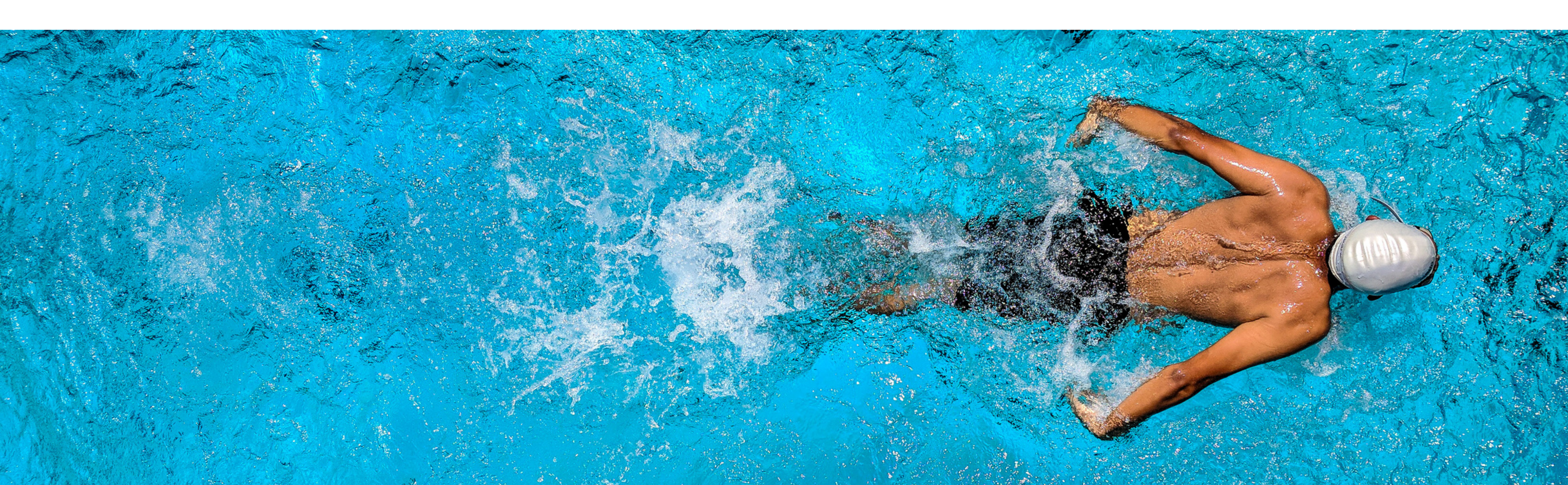

### Entra sul sito web www.sportskill.it e clicca su "ISCRIVITI"

Professionisti 🝷 Società 🍷 Annunci Professionisti Annunci Societari Help 🝷

# Trova il professionista adatto.

Se sei una società, cerca tra i curriculum o gli annunci. Troverai la persona adatta in men che non si dica. Puoi anche creare i tuoi annunci per farti notare.

Copyright © Sportskill 2020 - powered elephant-inc.com - lab@elephant-inc.com

#### 🖀 Registrati 🔹 🔊 Accedi

Iscriviti

### Segnala di essere una società e compila tutti i campi

Professionisti 🝷 Società 🍷 Annunci Professionisti 🛛 Annunci Societari 🛛 Help 🝷

0

**SPART**SETTI 6

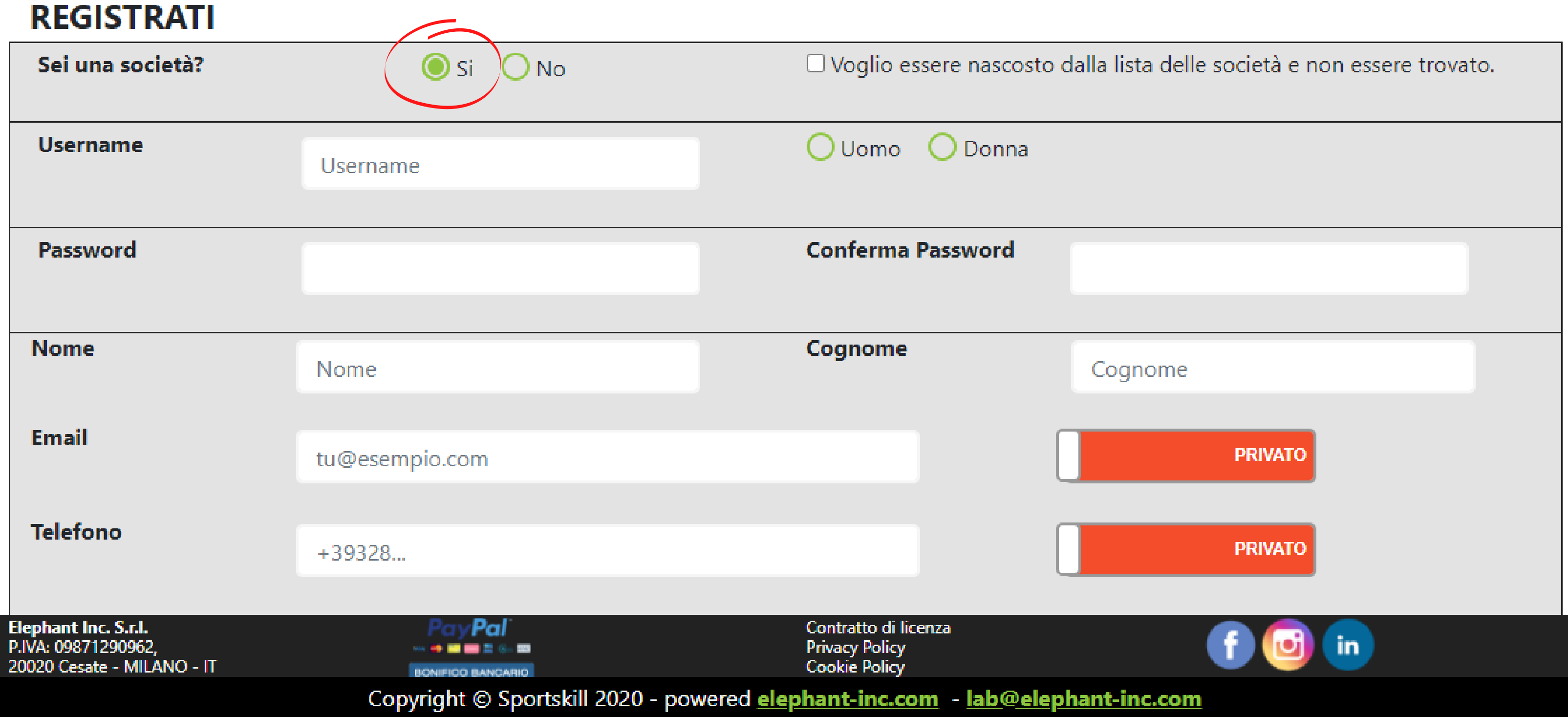

🖀 Registrati 🔹 🔊 Accedi

# Ora fai parte del team!

Professionisti 🝷 Società 🍷 Annunci Professionisti Annunci Societari Help 🝷

# I TUOI DATI FAI PARTE DEL TEAM!

Grazie per esserti registrato, verrà inviata un'email di conferma al tuo indirizzo. Crea il tuo primo curriculum o scheda società alla sezione Curriculum per garantire una visibilità sul sito!

CREA SUBITO LA TUA SCHEDA SOCIETARIA

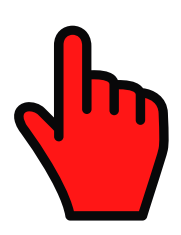

**SPORT**SHTLL

Elephant Inc. S.r.l. P.IVA: 09871290962, 20020 Cesate - MILANO - IT

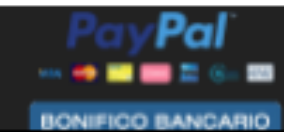

Contratto di licenza Privacy Policy Cookie Policy

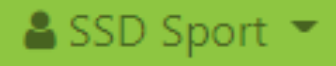

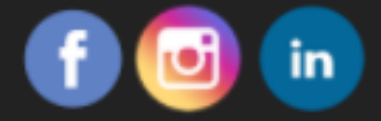

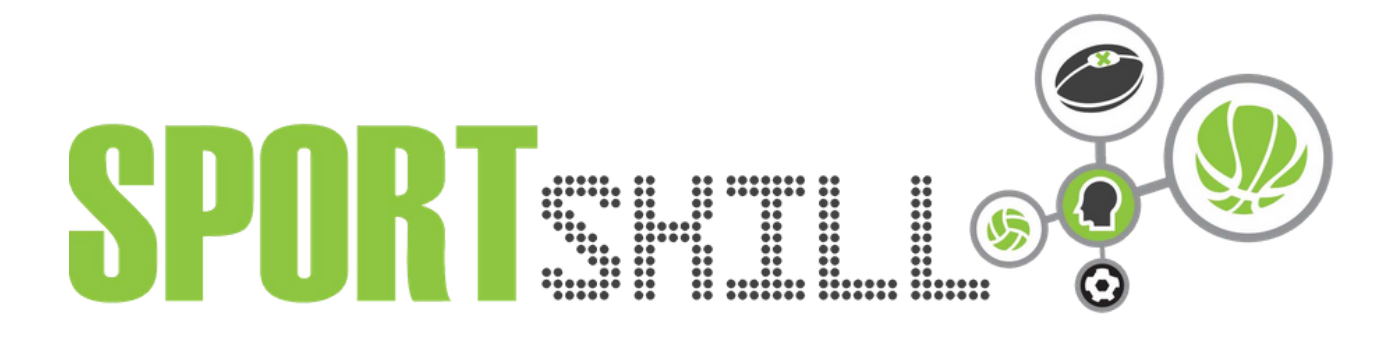

#### CREARE LA PROPRIA SCHEDA SOCIETARIA

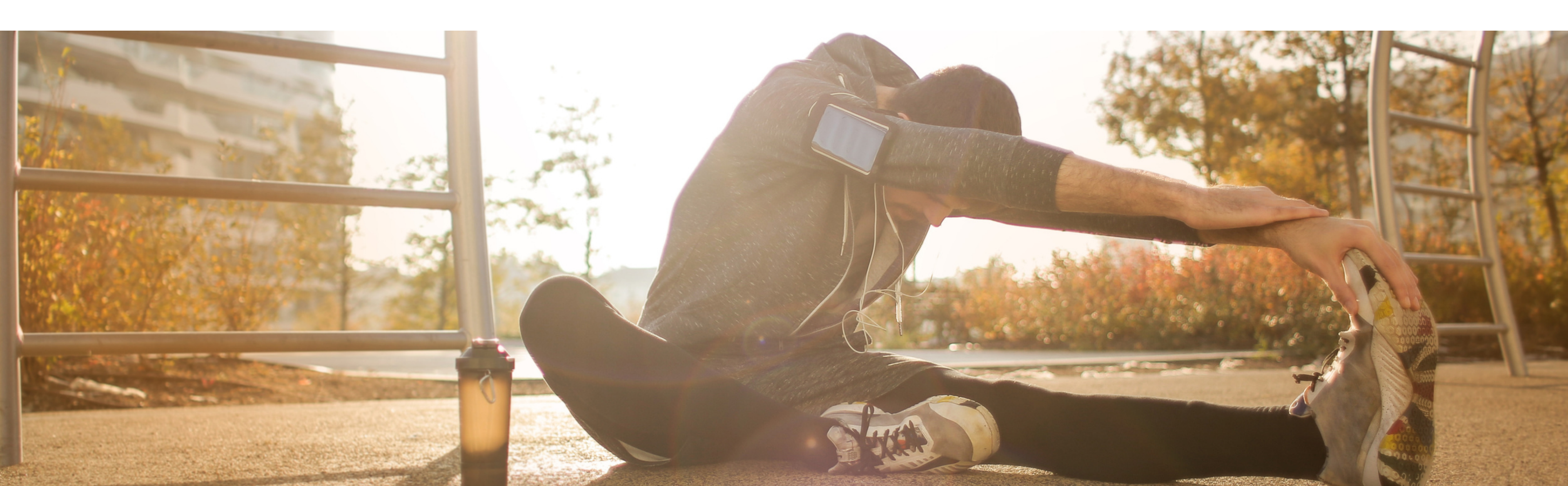

# Clicca su "crea subito la tua scheda societaria"

SPORTSHTLL

Professionisti 🝷 Società 🍷 Annunci Professionisti 🛛 Annunci Societari 🛛 Help 🝷

# I TUOI DATI FAI PARTE DEL TEAM!

Grazie per esserti registrato, verrà inviata un'email di conferma al tuo indirizzo. Crea il tuo primo curriculum o scheda società alla sezione Curriculum per garantire una visibilità sul sito!

CREA SUBITO LA TUA SCHEDA SOCIETARIA

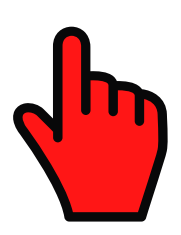

Elephant Inc. S.r.I. P.IVA: 09871290962, 20020 Cesate - MILANO - IT

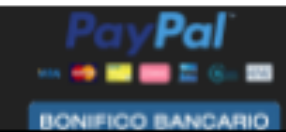

Contratto di licenza Privacy Policy Cookie Policy

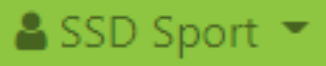

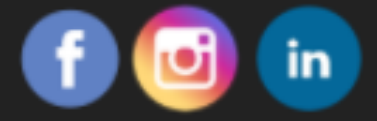

# STEP 2 Crea il tua scheda societaria

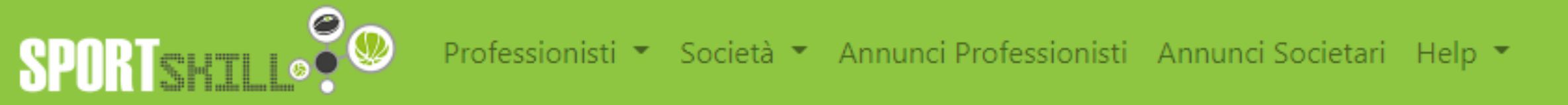

#### LE TUE SCHEDE SOCIETARIE

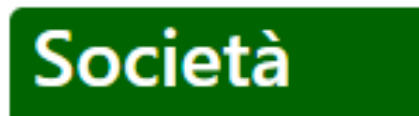

Inserisci nuova scheda »

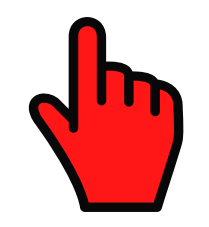

Elephant Inc. S.r.I. P.IVA: 09871290962, 20020 Cesate - MILANO - IT

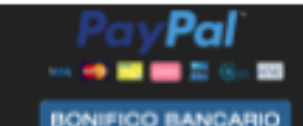

Contratto di licenza Privacy Policy Cookie Policy

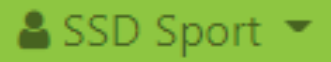

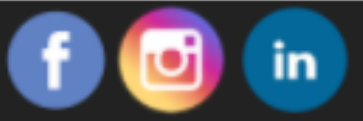

### Carica una foto e compila tutti i campi

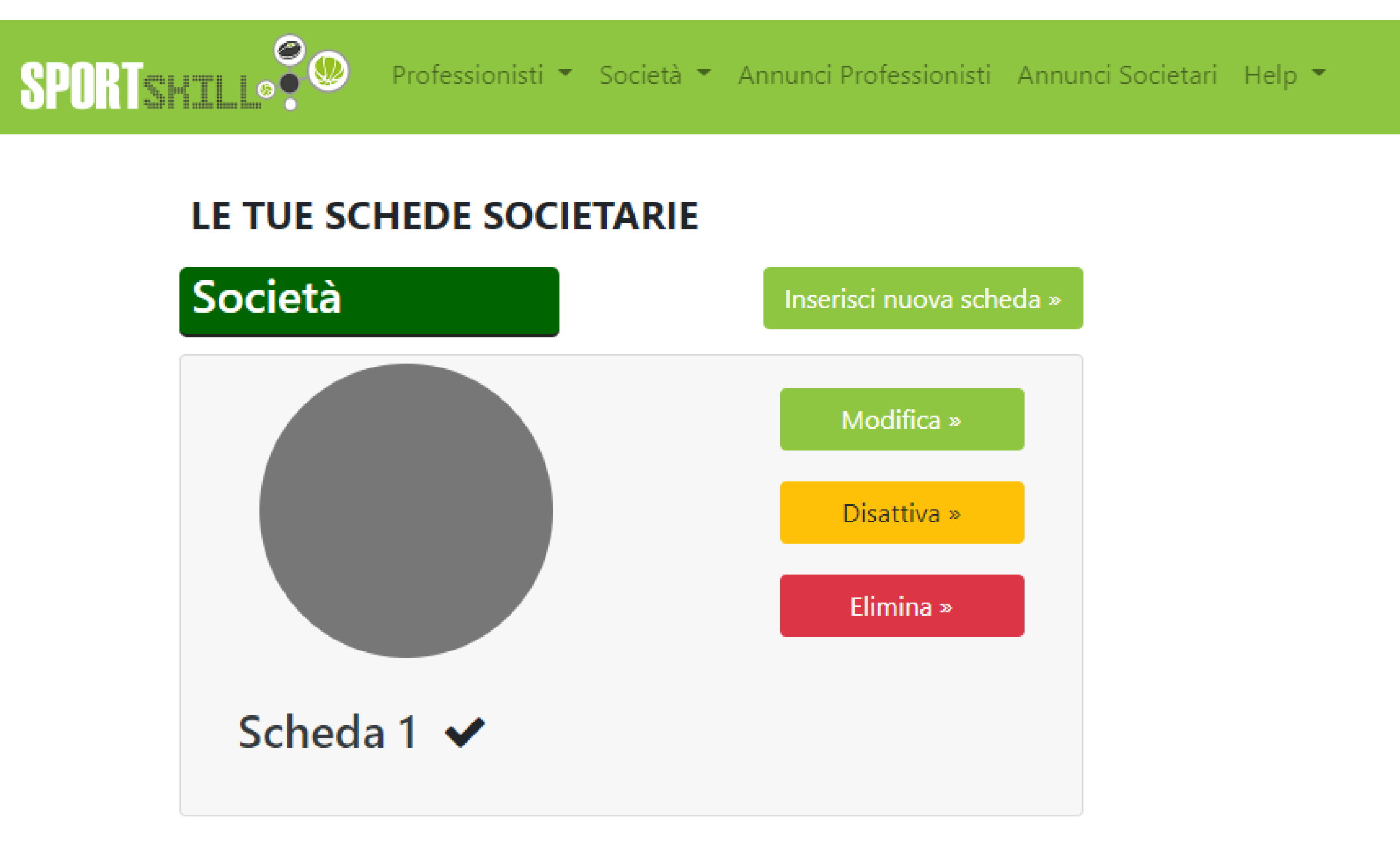

Elephant Inc. S.r.l. P.IVA: 09871290962, 20020 Cesate - MILANO - IT

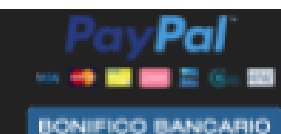

Contratto di licenza Privacy Policy Cookie Policy

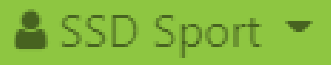

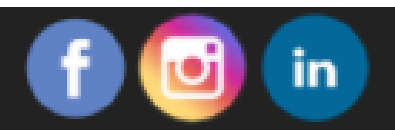

### Dal menu in alto a destra potrai accedere alla tua scheda in qualsiasi momento

Professionisti 👻 Società 🍷 Annunci Professionisti Annunci Societari Help 👻

#### LE TUE SCHEDE SOCIETARIE

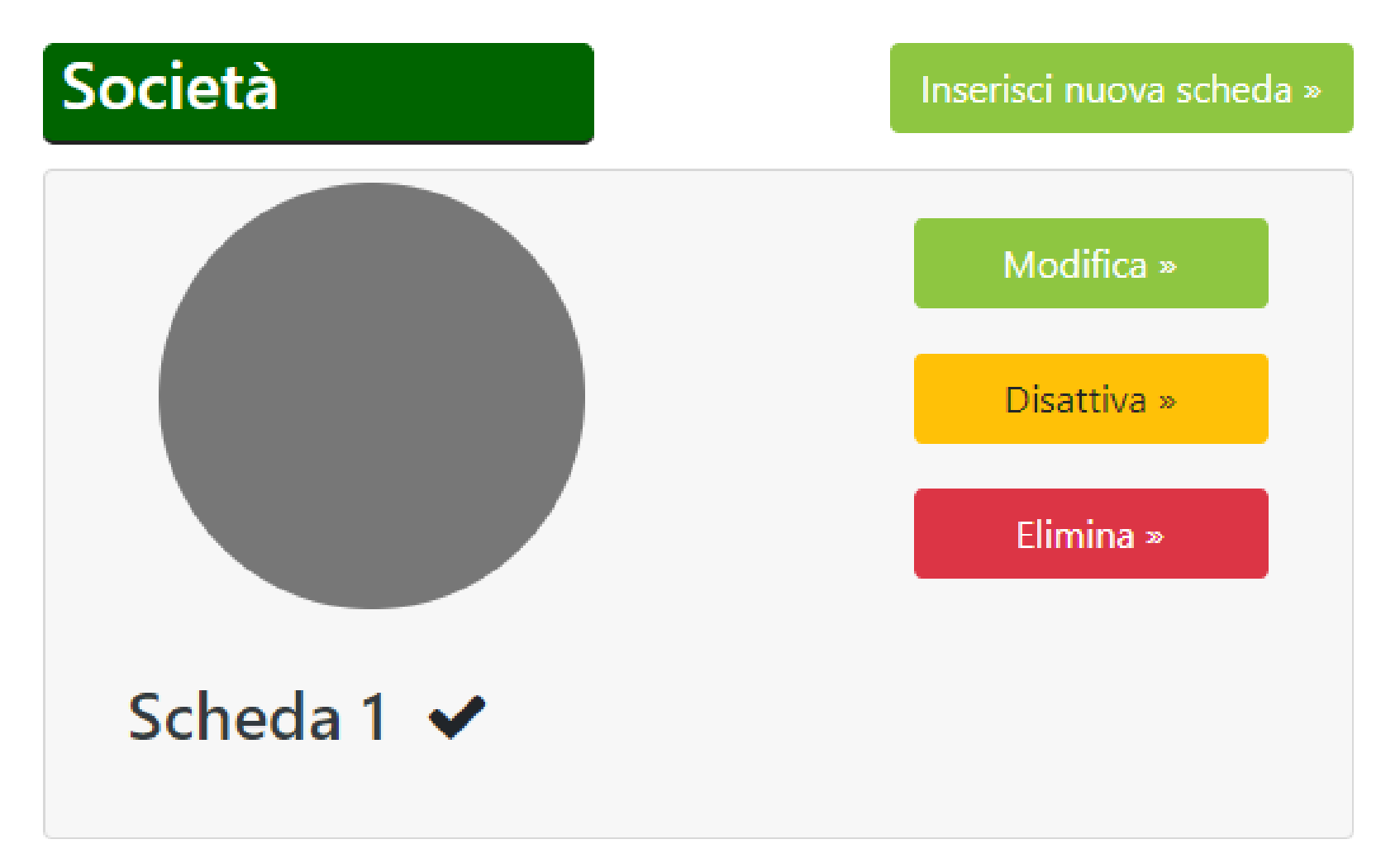

Elephant Inc. S.r.l. P.IVA: 09871290962, 20020 Cesate - MILANO - IT

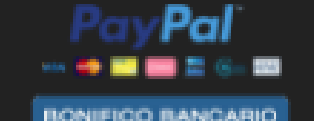

Contratto di licenza Privacy Policy Cookie Policy

Copyright © Sportskill 2020 - powered elephant-inc.com - lab@elephant-inc.com

#### 🛓 SSD Sport 💌

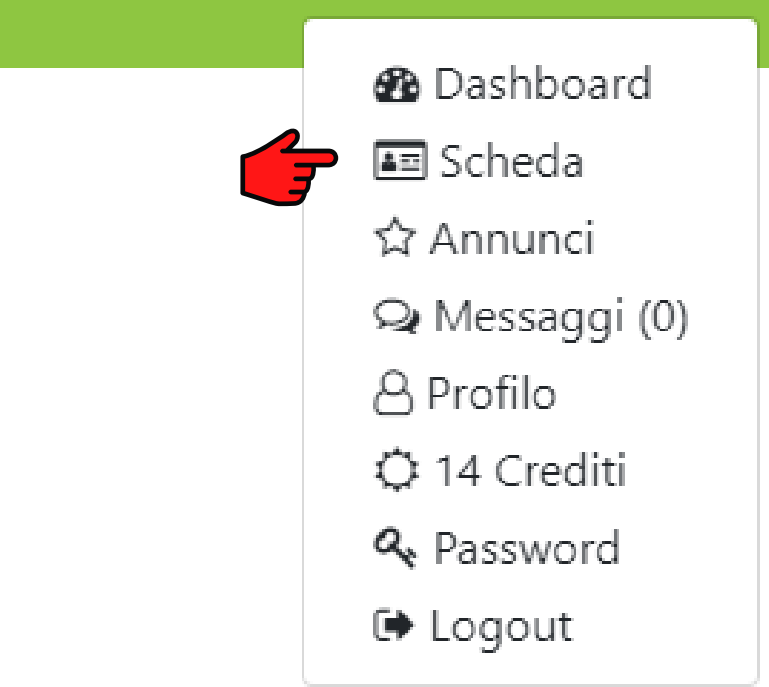

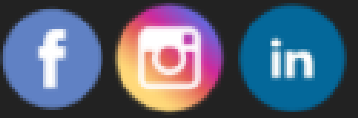

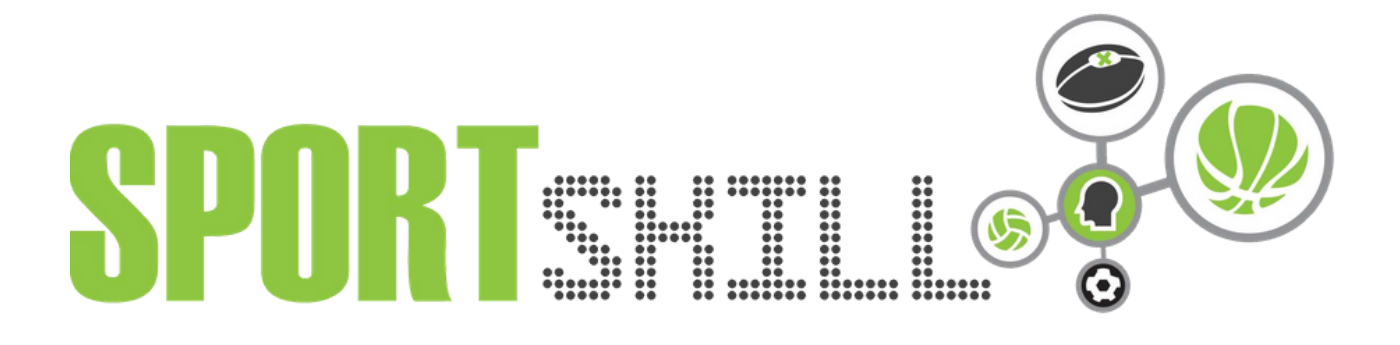

### **INSERIRE IL PRIMO ANNUNCIO**

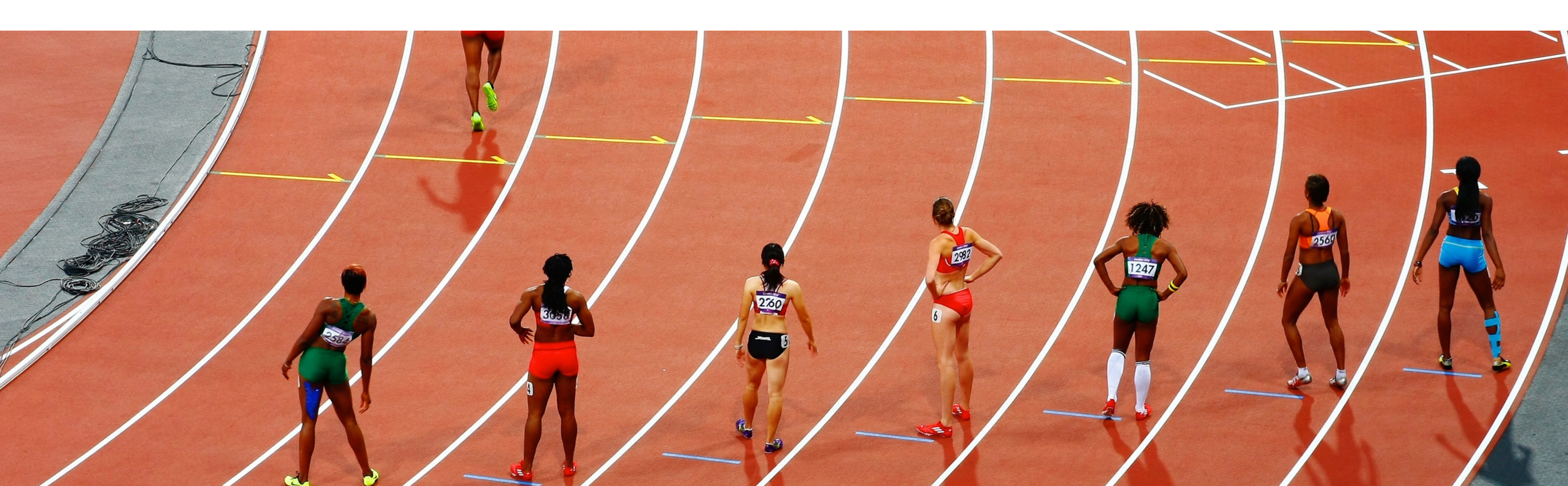

# **STEP 1** Ecco come inserire il primo annuncio

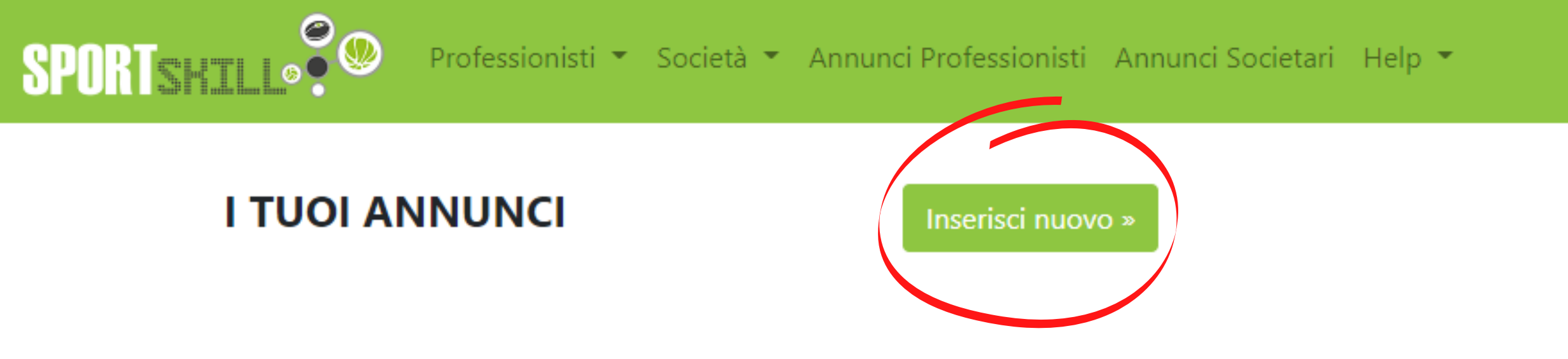

Elephant Inc. S.r.I. P.IVA: 09871290962, 20020 Cesate - MILANO - IT

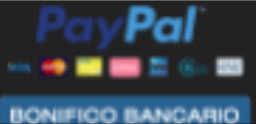

Contratto di licenza Privacy Policy Cookie Policy

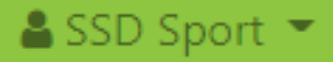

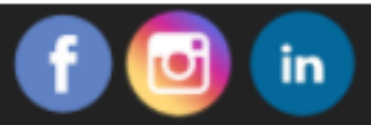

### Compila con attenzione tutti i campi

Professionisti 🝷 Società 🝷 Annunci Professionisti 🛛 Annunci Societari 🛛 Help 🝷

#### **INSERISCI ANNUNCIO SOCIETA'**

SPORTSHILL .

| Fraction of the selection of the selection |          |           | Titolo<br>Descrizione<br>Posizione aperta               |
|----------------------------------------------------------------------------------------------------|----------|-----------|---------------------------------------------------------|
| Regione                                                                                                    | <b>Q</b> | Lombardia | Categoria sport                                         |
| Provincia                                                                                                    | MI       | ~         | Disciplina                                              |
| Città                                                                                                    | Mi       | lano      | Fascia d'età                                            |
| Elephant Inc. S.r.I.<br>P.IVA: 09871290962,<br>20020 Cesate - MILANO - IT                                                                                                    |          |           | Contratto di licenza<br>Privacy Policy<br>Cookie Policy |

Copyright © Sportskill 2020 - powered elephant-inc.com - lab@elephant-inc.com

#### 🔓 SSD Sport 💌

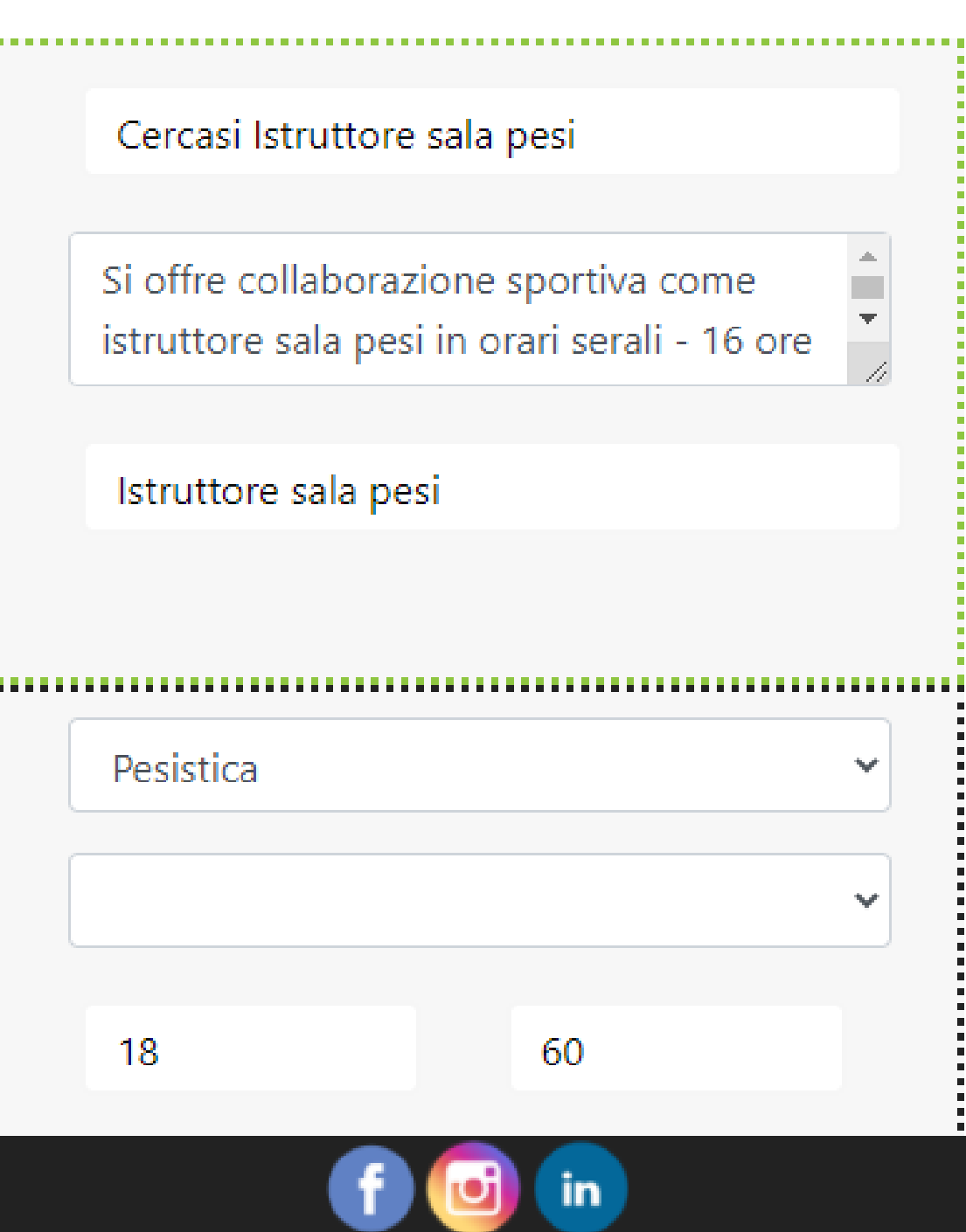

Ti verrà chiesta conferma di pubblicazione dell'annuncio: se tutte le informazioni sono corrette, clicca su OK

sportskill.it dice

Sei sicuro di voler pubblicare/rinnovare questo annuncio? Non sarai più in grado di modificarlo.

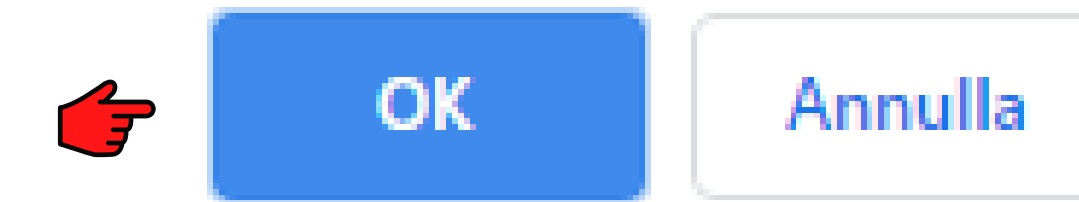

### Il tuo annuncio ora è pubblico!

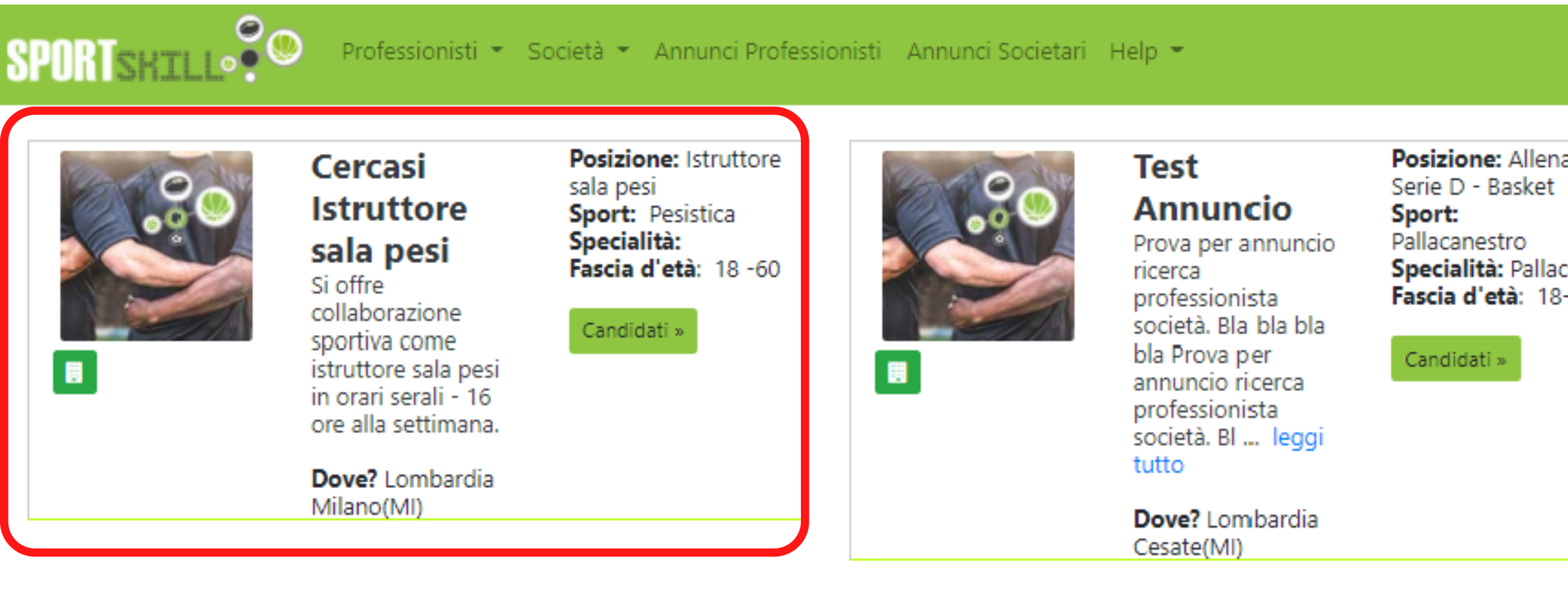

Elephant Inc. S.r.I. P.IVA: 09871290962, 20020 Cesate - MILANO - IT

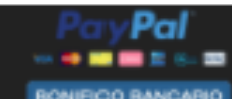

Contratto di licenza Privacy Policy Cookie Policy

|                  | 🚨 SSD Sport 👻 |          |
|------------------|---------------|----------|
| atore            | C             | <b>A</b> |
| canestro<br>- 90 |               |          |
|                  |               |          |
|                  |               |          |
|                  |               |          |

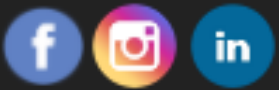

# Il tuo annuncio ora è pubblico!

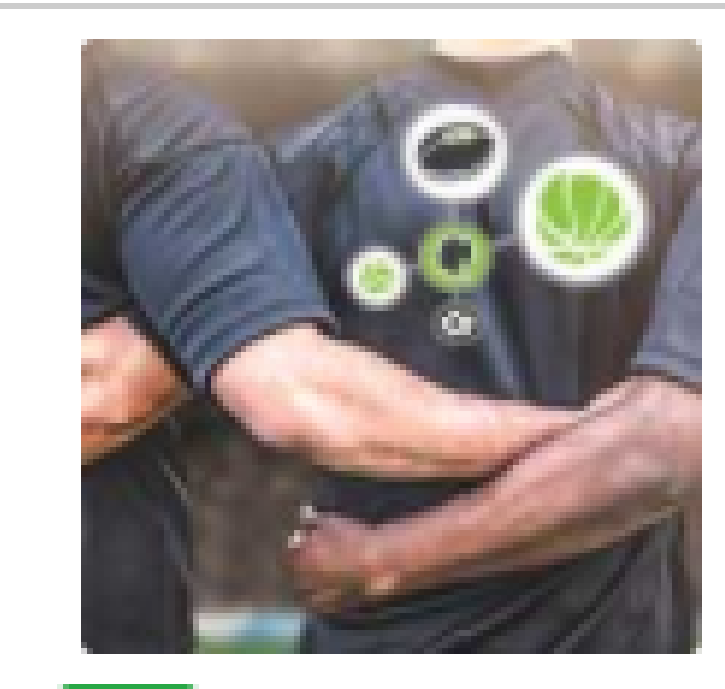

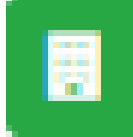

Cercasi Istruttore sala pesi Si offre collaborazione sportiva come istruttore sala pesi in orari serali - 16

ore alla settimana.

Dove? Lombardia Milano(MI)

#### Posizione: Istruttore sala pesi Sport: Pesistica Specialità: Fascia d'età: 18 -60

#### Candidati »

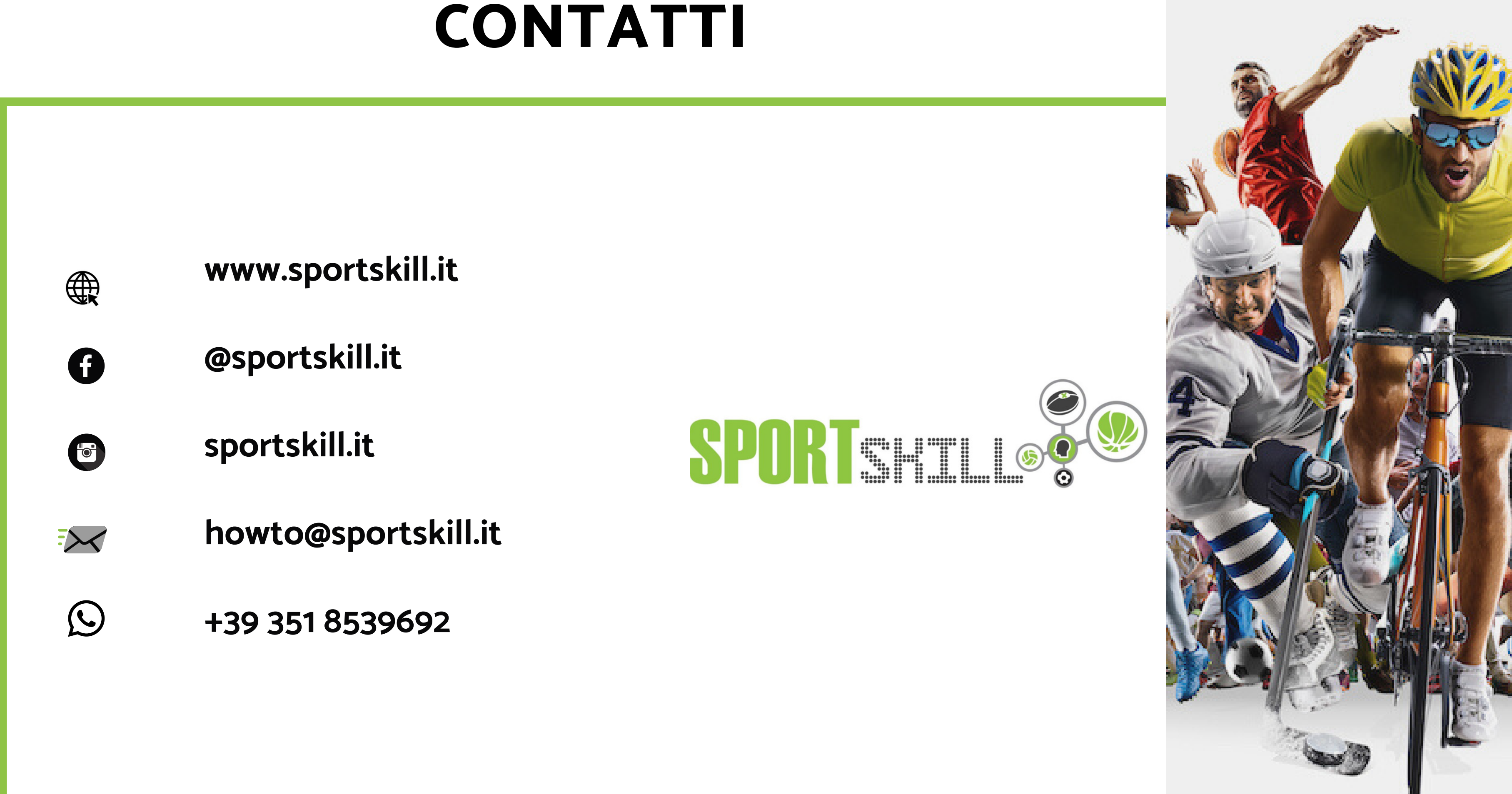